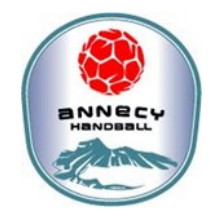

## SAISON 2023-2024

Ma licence au Annecy Handball

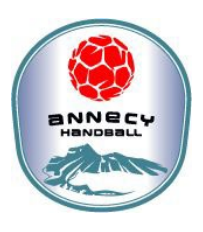

## 1<sup>ère</sup> étape

Je me rends sur le site AssoConnect : https://annecy-handball.assoconnect.com/collect/description/329691-f-inscriptions-annecy-handball-2023-2024 Je prends connaissance des instructions avant de commencer mon inscription\* \*Pour les créations de licence au AHB : sous réserve de places disponibles Je clique sur le bouton « J'adhère » Je renseigne mon prénom, nom et adresse mail Je sélectionne ma catégorie d'âge ou le type de licence souhaité (si je bénéficie de réductions + attention familles – je dois aussi procéder ainsi pour ne pas payer *plusieurs fois la tombola, je dois adresser un mail à <u>ahblicences@qmail.com</u> avant de commencer mon* inscription = obligatoire si je souhaite bénéficier du bon tarif) 🔿 Je créé mon compte personnel et j'enregistre Je renseigne les éléments demandés dans les champs requis Je dépose la pièce obligatoire pour ma licence (engagements du licencié à télécharger, compléter, et signer) Je choisi le mode de paiement : CB en ligne (paiement en 1 ou 3 fois sans frais) ou paiement « différé » (chèque, espèces, coupons sport, chèques vacances..) à adresser dans la foulée au club, dans la boîte aux lettres du Gymnase ou à envoyer l'adresse 26 boulevard du Fier 74000 ANNECY Je choisi également si je souhaite laisser un « pourboire » à AssoConnect (pour les frais de transactions CB non pris en charge par le club) 2<sup>ème</sup> étape

## Votre dossier est contrôlé par le club

## Si le paiement est validé (reçu) alors :

- Je reçois un mail de la FFHB via GESTHAND
- Je complète, directement en ligne, les informations concernant la licence,
- Je sélectionne le type de licence\* (Joueur = handball à 7)
- Je remplis, dépose les documents obligatoires et signe le certificat d'honorabilité\* (obligatoire pour les +16ans)
- Je valide et signe la licence en ligne.

Le Club finalise votre dossier et l'adresse à la Ligue AURA si tout est complet et conforme<sup>\*</sup> pour la qualification de votre licence. Vous recevez la licence directement sur votre adresse mail.

• Si le dossier est incomplet – le club vous adresse un mail via <u>ahblicences@gmail.com</u> pour vous indiquer les éléments manquants à transmettre.